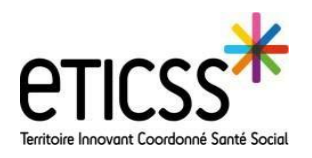

Depuis la liste « Dossier en cours » de l'application

## Objectifs

- Rapprocher des identités et des dossiers entre eTICSS WEB et Globule en évitant toute erreur d'identitovigilance •
- Eviter la création de doublons d'identité entre eTICSS WEB et Globule
- Eviter de recréer un dossier Globule depuis eTICSS WEB si un dossier est déjà existant •

## Créer un dossier et une identité depuis l'application mobile (eTICSS mobilité)

| 1) Depuis IOS                                                                                                    |                                                                                                    | Globule :                                                                                                    |
|----------------------------------------------------------------------------------------------------|----------------------------------------------------------------------------------------------------|----------------------------------------------------------------------------------------------------|
| Dossiers en cours                                                                                                    | Annuler Création de dossier                                                                                                    | 1 Cliquer sur le symbole « + » afin d'ouvrir le formulaire « création de dossier »                                                                                                    |
| AUJARUN Jean 63 ans<br>Depuis le 19/10/2022         AUJARDIN Jean 63 ans<br>Depuis le 22/05/2024         BARRA Jeanne 47 ans         BERNARD Antoine 60 ans<br>Depuis le 03/10/2022         BIDON Murielle 43 ans         BLANCHE Neige 58 ans<br>Depuis le 26/10/2022         CAFE Senseo 35 ans         CAFE Senseo 35 ans         Output | Nom<br>Prénom<br>Masculin Féminin Indéterminé                                                                                                    | <ul> <li>2 Remplir les champs : <ul> <li>Nom = Nom d'usage</li> <li>Prénom = premier prénom</li> <li>Sexe</li> </ul> </li> <li>3 Cliquer ensuite sur le bouton « Rechercher » <ul> <li>4 Si un dossier existe déjà avec les informations tapées précédemment, il sera affiché. Après vérification et si cette proposition correspond, <u>sélectionner cette proposition et ne pas créer de nouveau dossier</u></li> </ul></li></ul>                                                                                                    |
| Annuler Création de dossier<br>Est-ce l'une de ces personnes ?<br>CCAS DUJONTI RUE DE L HOPITAL 2100 ()<br>Je ne trouve pas !<br>Créer une personne                                                                                                    | Annuler       6       Créer         S       Nom utilisé         TEST       Prérom utilisé         Prérom utilisé       Pierre         Nom de naissance       ?         TEST       Prérom(s) de naissance         Pierre       ?         Masculin       Féminin         Indéterminé       Date de naissance         Ville de naissance       >         Département de naissance       >         Département de naissance       >         Code couleur       > | <ul> <li>Si aucun dossier n'existe avec les informations tapées précédemment, le formulaire « Création de dossier » s'enrichira de champs supplémentaires, remplir au minimum les champs : <ul> <li>Nom de naissance</li> <li>Prénom de naissance</li> <li>Sexe</li> <li>Date de naissance</li> <li>Lieu de naissance</li> <li>Code postal et ville</li> </ul> </li> <li>Pas de tiret entre les noms composés, pas d'accent, pas d'abréviation (ex : St à la place de saint), en majuscule de préférence.</li> <li>Une fois, tous les champs remplis, cliquer sur « Créer » pour accéder aux fonctionnalités liées au dossier</li> </ul> |

NB : La création d'identité doit impérativement être effectuée à l'aide :

- d'une pièce d'identité de forte confiance : carte d'identité, passeport, titre de séjour

ou d'une pièce d'identité de moyenne confiance : livret de famille, extrait d'acte de naissance, permis de conduire, carte de travail

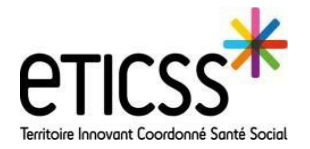

## 2) Sur Android

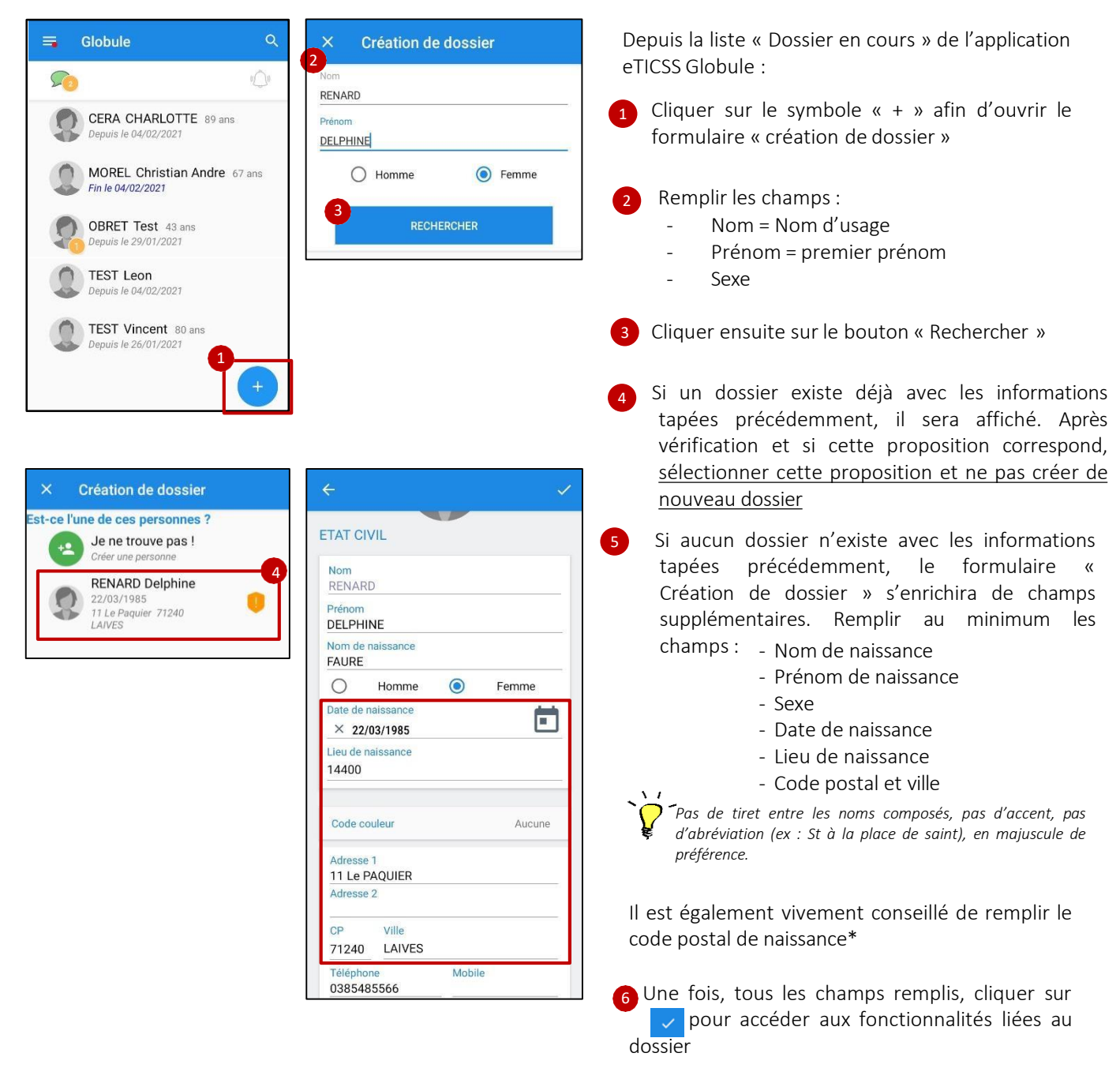

*NB : La création d'identité doit impérativement être effectuée à l'aide :* 

- d'une pièce d'identité de forte confiance : carte d'identité, passeport, titre de séjour
- ou d'une pièce d'identité de moyenne confiance : livret de famille, extrait d'acte de naissance, permis de conduire, carte de travai

\* Pour pouvez retrouver <mark>le code postal INSEE</mark> de naissance sur la carte vitale du patient puis l'indiquer dans « lieu de naissance » sur la fiche identité du patient.

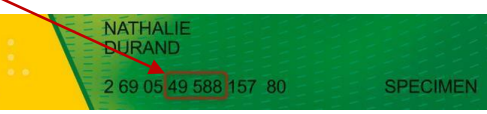

## Rapprocher un dossier Globule depuis eTICSS WEB

|                                     |                                | 2                                                                       |
|-------------------------------------|--------------------------------|-------------------------------------------------------------------------|
| Lidentité The Entourage Thervenants | G Dossiers                     | TEST Claude Né(e) le 04/02/1939 (82 ans)<br>8 rue saint Marcouf         |
| Nom                                 | Né(e) le                       | Pays 1 58000 nevers                                                     |
| Prénom                              | ville de naissance Département | Nationalité                                                             |
| Claude                              | ARTHEL                         | Création                                                                |
| Sexe Nom de naissance     MOF TEST  | Statut mantal Enfants          | 3                                                                       |
|                                     | 4                              | 3 Reduction do Personne                                                 |
| V Advance, dates at votes           |                                | TEST Claude Me(e) Re 04/02/16/39 (or amo)                               |
| Adresse 8 RUE SAINT MARCOUF         | Date de la demande             | Date d'inclusion Note Ince sent Note                                    |
|                                     | Date de 1er contact            | Date de lière visite                                                    |
| Code Postal Ville                   | 12/02/21                       |                                                                         |
| Téléphone Mobile                    | Date d'orientation             | Lidentité 1 Entourage 17 Intervenants Dossiers                          |
|                                     | Date d'altribution             | TEST 04/02/1939 (82 ans)                                                |
| Adresse email                       |                                | Claude Création du dossier                                              |
|                                     |                                |                                                                         |
| Dopuis votro dossion patient        |                                | ▼ design data status                                                    |
| Depuis votre dossier patient        |                                | Adresse Date de la demande Date d'echaan Notes                          |
| Vitare » Chat »                     | mission », puis                | Date de las centras de las vestes                                       |
| ritem « Chat »:                     |                                | 58000         nevers         Date dramatican                            |
| Cliquer sur la loupe afin           | de vérifier l'existend         | Téléphone Mobile Date d'Attributer                                      |
| d'un dossier Globule pour           | · le patient ·                 | Adresse email                                                           |
| lorsqu'en mobilité un natie         | ent comportant certa           | ains traits d'identité communs avec le natient eTICSS existe une        |
| fenêtre s'ouvre Sinon le m          | essage 🔍 Aucun élém            | ment trouvé                                                             |
|                                     |                                |                                                                         |
| 2 Sil ne s'agit pas du bon          | patient ou lorsque             | le nombre de traits renseigne n'est pas suffisant pour que le           |
| rapprochement s'effectue, cli       | quer sur le point d'in         | nterrogation : la fenêtre se ferme                                      |
| 3 l'identité du patient Clek        | aulo c'afficha Dour vé         | vérifier s'il s'agit du bon nationt, cliquer sur le nom du nationt ou   |
|                                     |                                | erifier s'il s'agit du boll patient, cliquer sur le fiorn du patient ou |
| sur le symbole pour ouvrir une      | fenêtre pop-up de vé           | rérification                                                            |
| 4 Vérifier la présence des          | traits d'identités sui         | uivants : nom d'usage <u>et</u> nom de naissance, prénom, date de       |
| naissance, adresse postale.         |                                |                                                                         |
|                                     |                                |                                                                         |
| SI tous les traits précités         | sont presents et s'il          | iis correspondent bien au patient ellCSS, cliquer sur le bouton         |
| « Out » (Si les traits precites ne  | sont pas presents, se          | e reporter au point 2)                                                  |
| 6 Cliquer enfin sur le bout         | on « Création du do            | ossier pour rapprocher les 2 dossiers Globule et eTICSS Web             |
| -                                   |                                |                                                                         |
| 🕖 Une fenêtre pop up appa           | rait : cliquer sur « Sai       | isie du formulaire » afin de renseigner le consentement du              |
| patient à Globule                   |                                | Information sur le partage de données                                   |
|                                     | Information du pati            | tient sur "collecte et partage de données"                              |
|                                     | Soubaitez-vous ror             | anceioner le formulaire maintenant ?                                    |
|                                     | Souriaitez-vous fei            |                                                                         |
| [                                   |                                |                                                                         |
| Personne informée de la collecte et | du partage des données         | S                                                                       |

| Personne mormee de la collecte et du partage des données       |                                     |
|----------------------------------------------------------------|-------------------------------------|
| 🕘 (avec les intervenants qui participent à sa prise en charge) |                                     |
| 8 O Informée et ne s'oppose pas                                | 8 Saisir le consentement du natient |
| ○ Informée et soppose                                          |                                     |
| O Démarche en cours                                            |                                     |
| Commentaire (cotionnel)                                        |                                     |
|                                                                | Enrogistron                         |
|                                                                | 9 Enregistrer                       |
| B Enregistrer                                                  |                                     |
|                                                                |                                     |

En cas de difficultés, n'hésitez pas à contacter l'assistance au 0805 950 555 ou l'équipe animation (eticss-animation@esante-bfc.fr). Le GRADeS BFC reste à votre disposition pour répondre à toutes vos questions, remarques et suggestions.

Libe Éga

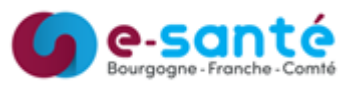

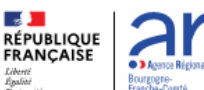

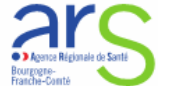

Version 2, maj le 31/07/2024

3